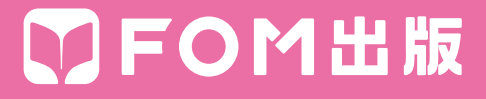

# コマンド対応表 (Excel 2003→Excel 2013)

Excel 2003のコマンドがExcel 2013のコマンドにどのように対応 しているかを記載しています。

# ■コマンド対応表(Excel 2003→Excel 2013)

# ●《ファイル》メニュー

| Excel 2003                           | Excel 2013                                                      |
|--------------------------------------|-----------------------------------------------------------------|
| 新規作成                                 | リボン:《ファイル》タブ→《新規》                                               |
|                                      | リボン:《ファイル》タブ→ 《開<》 → 《コンピューター》 → 《参照》                           |
| <br>閉じる                              | リボン:《ファイル》タブ→《閉じる》                                              |
| 上書き保存                                | クイックアクセスツールバー: 🕞 (上書き保存)                                        |
| 名前を付けて保存                             | リボン:《ファイル》タブ→《名前を付けて保存》→《コンピューター》→《参照》                          |
| Webページとして保存                          | リボン:《ファイル》タブ→《名前を付けて保存》→《コンピューター》→《参照》→《ファ<br>イルの種類》            |
| 作業状態の保存                              | 削除                                                              |
| ファイル検索                               | リボン:《ファイル》タブ→《開く》→《コンピューター》→《参照》→検索ボックス                         |
| アクセス許可                               | リボン:《ファイル》タブ→《情報》→《ブックの保護》→《アクセスの制限》                            |
| ブラウザでプレビュー                           | リボン:《ファイル》タブ→《オプション》→《リボンのユーザー設定》→《すべてのコマンド》<br>→ 《ブラウザーでプレビュー》 |
| ーーーーーーーーーーーーーーーーーーーーーーーーーーーーーーーーーーーー | リボン: 《ページレイアウト》 タブ→ 《ページ設定》 グループの 🖪                             |
| 印刷範囲                                 | リボン:《ページレイアウト》タブ→《ページ設定》グループの 🚂 (印刷範囲)                          |
| 印刷プレビュー                              | リボン: 《ファイル》 タブ→ 《印刷》                                            |
| 印刷                                   | リボン: 《ファイル》 タブ→ 《印刷》                                            |
| 送信                                   | リボン:《ファイル》タブ→《共有》→《電子メール》                                       |
| プロパティ                                | リボン:《ファイル》タブ→《情報》→《プロパティ》→《詳細プロパティ》                             |
| 終了                                   | × (閉じる)                                                         |

#### ●《編集》メニュー

| Excel 2003     | Excel 2013                                                 |
|----------------|------------------------------------------------------------|
| 元に戻す           | クイックアクセスツールバー: 🕤 (元に戻す)                                    |
| やり直し           | クイックアクセスツールバー: 🛃 (やり直し)                                    |
| 切り取り           | リボン:《ホーム》タブ→《クリップボード》グループの 🔏 (切り取り)                        |
| <br>コピー        | リボン:《ホーム》タブ→《クリップボード》グループの 🛅 (コピー)                         |
| Officeクリップボード  | リボン:《ホーム》タブ→《クリップボード》 グループの 🗔                              |
| 貼り付け           | リボン:《ホーム》タブ→《クリップボード》グループの 💼 (貼り付け)                        |
| 形式を選択して貼り付け    | リボン:《ホーム》タブ→《クリップボード》グループの 🛄 (貼り付け)の 🕬 → 《形式を<br>選択して貼り付け》 |
| ハイパーリンクとして貼り付け |                                                            |

| Excel 2003   | Excel 2013                                           |
|--------------|------------------------------------------------------|
| フィル          | リボン:《ホーム》タブ→《編集》 グループの 💽 🔹 (フィル)                     |
| クリア          | リボン:《ホーム》タブ→《編集》 グループの 💽 🔹 (クリア)                     |
| 削除           | リボン: 《ホーム》タブ→ 《セル》 グループの 漸 離・ (セルの削除) の・ → 《セルの削除》   |
| シートの削除       | リボン: 《ホーム》タブ→ 《セル》 グループの 診 脳除 ▼ (セルの削除)の ▼→ 《シートの削除》 |
| シートの移動またはコピー | リボン:《ホーム》タブ→《セル》グループの□□書式・(書式)→《シートの移動またはコピー》        |
| 検索           | リボン:《ホーム》タブ→《編集》グループの                                |
|              | リボン:《ホーム》タブ→《編集》グループの🏦 (検索と選択)→《置換》                  |
| ジャンプ         | リボン:《ホーム》タブ→《編集》グループの簫 (検索と選択) → 《ジャンプ》              |
| リンクの設定       | リボン:《データ》タブ→《接続》グループの 🗟 ロンクの編集)                      |
| オブジェクト       | 対象となるオブジェクトをダブルクリック                                  |

# ●《表示》メニュー

| Excel 2003    | Excel 2013                                               |
|---------------|----------------------------------------------------------|
| 標準            | リボン:《表示》タブ→《ブックの表示》グループの                                 |
| <br>改ページプレビュー | リボン:《表示》タブ→《ブックの表示》グループの                                 |
| 作業ウィンドウ       | 一部のコマンドで表示                                               |
| ツールバー         | 削除                                                       |
| 数式バー          | リボン:《表示》タブ→《表示》グループの《 ✓ 数式バー》                            |
| ステータスバー       | 削除                                                       |
| ヘッダーとフッター     | リボン: 《挿入》 タブ→ 🐄 (テキスト) → 📮<br>٫٫٫٫٫ (ヘッダーとフッター)          |
| コメント          | リボン:《校閲》タブ→《コメント》グループの「□す<てのコメントの表示」(すべてのコメントの表示)        |
| ユーザー設定のビュー    | リボン:《表示》タブ→《ブックの表示》グループの□□ーザー設定のビュー」(ユーザー設定のビュー)         |
| 全画面表示         | リボン:《ファイル》タブ→《オプション》→《リボンのユーザー設定》→《すべてのコマンド》<br>→《全画面表示》 |
| ズーム           | リボン:《表示》 タブ→ 《ズーム》 グループの <sup>Q</sup>                    |

# ●《挿入》メニュー

| Excel 2003 | Excel 2013                                                        |
|------------|-------------------------------------------------------------------|
| セル         | リボン:《ホーム》タブ→《セル》グループの圖冊入 、 (セルの挿入)の 、→ 《セルの挿入》                    |
| 行          | リボン:《ホーム》タブ→《セル》グループの<br>「 <sup>」</sup> 「セルの挿入)の → 《シートの行を<br>挿入》 |
| 列          | リボン:《ホーム》タブ→《セル》グループの圖冊入 · (セルの挿入)の · → 《シートの列を<br>挿入》            |
| ワークシート     | リボン:《ホーム》タブ→《セル》グループのᡨ <sub>挿入・</sub> (セルの挿入)の・→《シートの挿入》          |

| Excel 2003 | Excel 2013                                        |
|------------|---------------------------------------------------|
| グラフ        | リボン: 《挿入》 タブ→ 《グラフ》 グループ                          |
| 記号と特殊文字    | リボン: 《挿入》 タブ→ 🚉 (記号と特殊文字) → 🔐                     |
| 改ページ       | リボン:《ページレイアウト》タブ→《ページ設定》グループの 🔤 (改ページ)→《改ページ の挿入》 |
| 関数         | リボン: 《数式》 タブ→ 《関数ライブラリ》 グループの 🗽 (関数の挿入)           |
| 名前         | リボン:《数式》タブ→《定義された名前》グループ                          |
| コメント       | リボン:《校閲》タブ→ 《コメント》 グループの 🕎 (コメントの挿入)              |
|            | リボン: 《挿入》 タブ→ 📳 (図)                               |
|            | リボン: 《挿入》 タブ→ 🖳 (図) → 🛅 (SmartArtグラフィックの挿入)       |
| オブジェクト     | リボン: 《挿入》 タブ→ 🐄 (テキスト) → 🗗 (オブジェクト)               |
| ハイパーリンク    | リボン:《挿入》タブ→《リンク》グループの 🕀 (ハイパーリンクの追加)              |

# ●《書式》メニュー

| Excel 2003 | Excel 2013                                              |
|------------|---------------------------------------------------------|
| セル         | リボン:《ホーム》タブ→《セル》グループの                                   |
| 行          | リボン: 《ホーム》 タブ→ 《セル》 グループの                               |
| 列          | リボン: 《ホーム》タブ→ 《セル》 グループの 国書式 - (書式)                     |
| シート        | リボン: 《ホーム》タブ→ 《セル》 グループの 国書式 - (書式)                     |
| オートフォーマット  | リボン:《ホーム》タブ→《スタイル》グループの<br>「テーブルとして書式<br>設定)            |
| 条件付き書式     | リボン:《ホーム》タブ→《スタイル》グループの                   (条件付き書式・      |
| スタイル       | リボン:《ホーム》タブ→《スタイル》グループの <sup>「ジャレのスタイル・</sup> (セルのスタイル) |
| ふりがな       | リボン:《ホーム》タブ→《フォント》グループの 📱 🔹 (ふりがなの表示/非表示)               |

# ●《ツール》メニュー

| Excel 2003 | Excel 2013                                                                          |
|------------|-------------------------------------------------------------------------------------|
| スペルチェック    | リボン:《校閲》タブ→《文章校正》 グループの 式 (スペルチェック)                                                 |
| リサーチ       | リボン:《校閲》タブ→《文章校正》 グループの 🙀 (リサーチ)                                                    |
| エラーチェック    | リボン:《数式》タブ→ 《ワークシート分析》 グループの <* エラー チェック (エラーチェック)                                  |
| 音声         | リボン:《ファイル》タブ→《オプション》→《リボンのユーザー設定》→《すべてのコマンド》<br>→《セルの読み上げ》/《読み上げの停止》/《Enterキーを押した時》 |
| 共有ワークスペース  | 削除                                                                                  |
| ブックの共有     | リボン:《校閲》タブ→《変更》グループの                                                                |
| 変更履歴の記録    | リボン:《校閲》タブ→《変更》グループの 🖓 変更履歴の記録・ (変更履歴の記録)                                           |

| Excel 2003    | Excel 2013                                                                  |
|---------------|-----------------------------------------------------------------------------|
| ブックの比較と反映     | リボン:《ファイル》タブ→《オプション》→《リボンのユーザー設定》→《すべてのコマンド》<br>→ 《ブックの比較と反映》               |
|               | リボン:《校閲》タブ→《変更》 グループ                                                        |
| オンライングループ作業   | 削除                                                                          |
| ゴールシーク        | リボン:《データ》タブ→《データツール》グループの <sup>   </sup> what-If分析・(What-If分析)→<br>《ゴールシーク》 |
| シナリオ          | リボン:《データ》タブ→《データツール》グループの <sup> </sup>                                      |
| ワークシート分析      | リボン:《数式》タブ→《ワークシート分析》グループ                                                   |
| マクロ           | リボン: 《開発》 タブ→ 《コード》 グループ                                                    |
| アドイン          | リボン:《ファイル》タブ→《オプション》→《アドイン》                                                 |
| オートコレクトのオプション | リボン:《ファイル》タブ→《オプション》→《文章校正》→《オートコレクトのオプション》                                 |
| ユーザー設定        | リボン:《ファイル》タブ→《オプション》→《リボンのユーザー設定》/《クイックアクセス<br>ツールバー》                       |
| オプション         | リボン:《ファイル》タブ→《オプション》                                                        |

# ●《データ》メニュー

| Excel 2003               | Excel 2013                                                                       |
|--------------------------|----------------------------------------------------------------------------------|
| 並べ替え                     | リボン:《データ》タブ→《並べ替えとフィルター》グループの                                                    |
| フィルタ                     | リボン: 《データ》タブ→ 《並べ替えとフィルター》 グループの 📜 (フィルター)                                       |
| フォーム                     | リボン:《ファイル》タブ→《オプション》→《リボンのユーザー設定》→《すべてのコマンド》<br>→《フォーム》                          |
| 集計                       | リボン:《データ》タブ→《アウトライン》グループの⊞小計 (小計)                                                |
| 入力規則                     | リボン:《データ》タブ→《データツール》グループの ビデータの入力規則)                                             |
| テーブル                     | リボン:《データ》タブ→《データツール》グループの <sup>img</sup> what-If 分析・ (What-If分析) →<br>《データテーブル》  |
| 区切り位置                    | リボン:《データ》タブ→《データツール》グループの 💼 (区切り位置)                                              |
| 統合                       | リボン:《データ》タブ→《データツール》グループの 記録合 (統合)                                               |
| グループとアウトラインの設定           | リボン:《データ》タブ→《アウトライン》グループ                                                         |
| ピボットテーブルと<br>ピボットグラフレポート | リボン: 《挿入》 タブ→ 《テーブル》 グループの 📴 (ピボットテーブル)<br>リボン: 《挿入》 タブ→ 《グラフ》 グループの 📑 (ピボットグラフ) |
| 外部データの取り込み               | リボン:《データ》タブ→                                                                     |
| リスト                      | リボン: 《挿入》 タブ→ 《テーブル》 グループの 🛄 (テーブル)                                              |
| XML                      | リボン:《開発》タブ→《XML》グループ                                                             |
| データの更新                   | リボン:《データ》タブ→《接続》グループの 🅞 (すべて更新)                                                  |

※《開発》タブを表示するには、《ファイル》タブ→《オプション》→《リボンのユーザー設定》→《 ✔ 開発》にします。

●《ウィンドウ》メニュー

| Excel 2003  | Excel 2013                                     |
|-------------|------------------------------------------------|
| 新しいウィンドウを開く | リボン:《表示》タブ→《ウィンドウ》グループの『言新しいウィンドウを開く)          |
|             | リボン:《表示》タブ→《ウィンドウ》グループの 🗏 鼞列 (整列)              |
| 並べて比較       | リボン:《表示》タブ→《ウィンドウ》グループの���(並べて比較)              |
| 表示しない       | リボン:《表示》タブ→《ウィンドウ》グループの (ウィンドウを表示しない)          |
| 再表示         | リボン:《表示》タブ→《ウィンドウ》グループの□□==表示 (ウィンドウの再表示)      |
| 分割          | リボン:《表示》タブ→《ウィンドウ》グループの□分割(分割)                 |
| ウィンドウ枠の固定   | リボン:《表示》タブ→《ウィンドウ》グループの図ウィンドウ枠の固定・ (ウィンドウ枠の固定) |

# ●《ヘルプ》メニュー

| Excel 2003              | Excel 2013                                                                                             |
|-------------------------|----------------------------------------------------------------------------------------------------|
| Microsoft Excelヘルプ      | <b>?</b> (Microsoft Excelヘルプ)                                                                          |
| Officeアシスタントを表示する       | 削除                                                                                                    |
| Microsoft Office Online | 削除                                                                                                    |
| お問い合わせ先                 | 削除                                                                                                    |
| 更新のチェック                 | 削除                                                                                                    |
| アプリケーションの自動修復           | 削除                                                                                                    |
| ライセンス認証                 | リボン: 《ファイル》タブ→ 《アカウント》 → 《プロダクトキーの変更》                                                                  |
| カスタマフィードバックの<br>オプション   | リボン:《ファイル》タブ→《オプション》→《セキュリティセンター》→《セキュリティセン<br>ターの設定》→《プライバシーオプション》→《 ✓ カスタマーエクスペリエンス向<br>上プログラムに参加する》 |
| バージョン情報                 | リボン:《ファイル》タブ→ 《アカウント》 → 《Excelのバージョン情報》                                                                |

# ●《グラフ》メニュー

| Excel 2003 | Excel 2013                                           |
|------------|------------------------------------------------------|
| グラフの種類     | リボン:《デザイン》タブ→《種類》グループの 「 」 の の の で の の の の を 更 )     |
| 元のデータ      | リボン:《デザイン》タブ→《データ》グループの 🔤                            |
| グラフのオプション  | リボン:《デザイン》タブ→《グラフのレイアウト》グループの 🕕 (グラフ要素を追加)           |
| 場所         | リボン:《デザイン》タブ→《場所》グループの 2023 (グラフの移動)                 |
| データの追加     | リボン:《デザイン》タブ→《データ》グループの「__」 (データの選択)                 |
| 近似曲線の追加    | リボン:《デザイン》タブ→《グラフのレイアウト》グループの<br>『 近似曲線》 (グラフ要素を追加)→ |
| 3-Dグラフ     | リボン:《書式》タブ→《図形のスタイル》グループの 📿 - (図形の効果) → 《3-D回転》      |

《標準》ツールバー Excel 2003 Excel 2013 🗋 (新規作成) リボン:《ファイル》タブ→《新規》→《空白のブック》 🕝 (開く) リボン:《ファイル》タブ→《開く》→《コンピューター》→《参照》 クイックアクセスツールバー: 日 (上書き保存) || (上書き保存) [ (アクセス許可) リボン:《ファイル》タブ→《情報》→《ブックの保護》→《アクセスの制限》 (電子メール) リボン:《ファイル》タブ→《共有》→《電子メール》→《添付ファイルとして送信》 リボン:《ファイル》タブ→《印刷》→《印刷》 🕘 (印刷) <u>(</u>(印刷プレビュー) リボン:《ファイル》タブ→《印刷》 リボン:《校閲》タブ→《文章校正》グループの (スペルチェック) リボン:《校閲》タブ→《文章校正》グループの 🕵 (リサーチ) (リサーチ) リボン:《ホーム》タブ→《クリップボード》グループの 👗 (切り取り) | 👗 (切り取り) 🔁 (コピー) リボン: 《ホーム》 タブ→ 《クリップボード》 グループの 📭 (コピー) | 遇 🚽 (貼り付け) リボン:《ホーム》タブ→《クリップボード》グループの 🛄 (貼り付け) リボン: 《ホーム》タブ→ 《クリップボード》 グループの 💽 (書式のコピー/貼り付け) | <> (書式のコピー/貼り付け) クイックアクセスツールバー: 5 (元に戻す) 🥑 🗸 (元に戻す) (やり直し) クイックアクセスツールバー: マ・(やり直し) 🙈 (ハイパーリンクの挿入) リボン: 《ホーム》タブ→ 《編集》 グループの 2 - (合計) Σ - (オートSUM) ●↓ (昇順で並べ替え) リボン: 《データ》タブ→《並べ替えとフィルター》 グループの 🛃 (昇順) 【↓ (降順で並べ替え) リボン:《データ》タブ→《並べ替えとフィルター》グループの【↓ (降順) (グラフウィザード) リボン: 《挿入》 タブ→ 《グラフ》 グループ 📣 (図形描画) 削除 リボン:《表示》タブ→《ズーム》グループの 100% - (ズーム) (Microsoft Excelヘルプ) ? (Microsoft Excelヘルプ)

#### ●《書式設定》ツールバー

| Excel 2003      | Excel 2013                                   |
|-----------------|----------------------------------------------|
| MS Pゴシック・(フォント) | リボン:《ホーム》タブ→ 《フォント》 グループの MS Pゴシック  ・ (フォント) |
| 11 - (フォントサイズ)  | リボン:《ホーム》タブ→《フォント》グループの11 ▼(フォントサイズ)         |
| <b>B</b> (太字)   | リボン:《ホーム》タブ→《フォント》グループの  В (太字)              |

| Excel 2003    | Excel 2013                                  |
|---------------|---------------------------------------------|
| <b>I</b> (斜体) | リボン:《ホーム》タブ→《フォント》グループの 📕 (斜体)              |
| <b>旦</b> (下線) | リボン:《ホーム》タブ→《フォント》グループの旦(下線)                |
| (左揃え)         | リボン:《ホーム》タブ→《配置》 グループの 📰 (左揃え)              |
| (中央揃え)        | リボン:《ホーム》タブ→《配置》グループの__(中央揃え)               |
| (右揃え)         | リボン:《ホーム》タブ→《配置》 グループの 📃 (右揃え)              |
| (セルを結合して中央揃え) | リボン:《ホーム》タブ→《配置》グループの目(セルを結合して中央揃え)         |
| (通貨スタイル)      | リボン: 《ホーム》タブ→ 《数値》 グループの 🌆 (通貨表示形式)         |
| % (パーセントスタイル) | リボン:《ホーム》タブ→《数値》 グループの % (パーセントスタイル)        |
| ・ (桁区切りスタイル)  | リボン: 《ホーム》タブ→ 《数値》 グループの 🍠 (桁区切りスタイル)       |
| (小数点表示桁上げ)    | リボン: 《ホーム》タブ→ 《数値》 グループの 🔝 (小数点以下の表示桁数を増やす) |
|               | リボン: 《ホーム》タブ→ 《数値》 グループの 🔐 (小数点以下の表示桁数を減らす) |
| (インデント解除)     | リボン:《ホーム》タブ→《配置》 グループの 📧 (インデントを減らす)        |
| (インデント)       | リボン:《ホーム》タブ→ 《配置》 グループの 亖 (インデントを増やす)       |
| ── (罫線)       | リボン: 《ホーム》タブ→ 《フォント》 グループの 🖳 🔹 (下罫線)        |
| (塗りつぶしの色)     | リボン:《ホーム》タブ→《フォント》グループの 💁 - (塗りつぶしの色)       |
| ▲ - (フォントの色)  | リボン:《ホーム》タブ→《フォント》グループの▲・ (フォントの色)          |

# ●《グラフ》ツールバー

| Excel 2003                                      | Excel 2013                                                             |
|-------------------------------------------------|------------------------------------------------------------------------|
| <br>(グラフオブジェクト)                                 | リボン:《書式》タブ→《現在の選択範囲》グループの「クラフェリア                                       |
| <ul> <li>(選択したオブジェクトの書式</li> <li>設定)</li> </ul> | リボン:《書式》タブ→《現在の選択範囲》グループの 20 選択対象の書式設定 (選択対象の書式<br>設定)                 |
| ▶ (グラフの種類)                                      | リボン:《デザイン》タブ→《種類》グループの 「1000000000000000000000000000000000000          |
| 1] (凡例)                                         | リボン:《デザイン》タブ→《グラフのレイアウト》グループの<br>『 八月》 《凡例》                            |
| (データテーブル)                                       | リボン:《デザイン》タブ→《グラフのレイアウト》グループの<br>『************************************ |
| (系列を行方向に定義)                                     | リボン:《デザイン》タブ→《データ》グループの 🕅 (行/列の切り替え)                                   |
| (系列を列方向に定義)                                     | リボン:《デザイン》タブ→《データ》グループの 🕅                                              |
| 😮 (時計回りに回転)                                     | リボン:《ホーム》タブ→《配置》グループの     (方向)→《右回りに回転》                                |
| ● (反時計回りに回転)                                    | リボン:《ホーム》タブ→《配置》グループの                                                  |

# ●《ピボットテーブル》ツールバー

| Excel 2003             | Excel 2013                                    |
|------------------------|-----------------------------------------------|
| ピボットテーブル( <u>P</u> ) ▼ | リボン:《分析》タブ/《デザイン》タブ                           |
| (レポートの書式設定)            | リボン:《デザイン》タブ→ 《ピボットテーブルスタイル》 グループ             |
| (グラフウィザード)             | リボン:《分析》タブ→《ツール》グループの 📑 (ピボットグラフ)             |
| ■■ (詳細を表示しない)          | リボン:《分析》タブ→《アクティブなフィールド》グループの 📑 (フィールドの折りたたみ) |
| ● (詳細データの表示)           | リボン:《分析》タブ→《アクティブなフィールド》グループの「_」(フィールドの展開)    |
| 「「」(データの更新)            | リボン:《分析》タブ→《データ》グループの 🍃 (更新)                  |
| (非表示のアイテムを合計に<br>含む)   | 削除                                            |
| (アイテムを常に表示)            | 削除                                            |
| (フィールドの設定)             |                                               |
| (フィールドリストの表示)          | リボン:《分析》タブ→ 📱 (表示) → 🔐 (フィールドリスト)             |

#### ●《罫線》ツールバー

| Excel 2003 | Excel 2013                                       |
|------------|--------------------------------------------------|
| □ (罫線の作成)  | リボン:《ホーム》タブ→《フォント》グループの        (下罫線)の   →《罫線の作成》 |
| (罫線の削除)    | リボン:《ホーム》タブ→《フォント》グループの 🗄 🔹 (下罫線)の 🔹 → 《罫線の削除》   |
| (線のスタイル)   | リボン:《ホーム》タブ→《フォント》グループの 🗄 🔹 (下罫線)の 🔹 → 《線のスタイル》  |
| 🚄 (線の色)    | リボン:《ホーム》タブ→《フォント》グループの 🔄 🔹 (下罫線)の 🚽 → 《線の色》     |

### ●《図形描画》ツールバー

| Excel 2003          | Excel 2013                                         |
|---------------------|----------------------------------------------------|
| 図形の調整( <u>R</u> ) ▼ | リボン:《書式》タブ                                         |
| (オブジェクトの選択)         | リボン:《ホーム》タブ→《編集》グループの簫 (検索と選択)→《オブジェクトの選択》         |
| オートシェイプϢ▼           | リボン: 《挿入》 タブ→ 📮 (図) → 📑 (図形)                       |
| (直線)                | リボン: 《挿入》 タブ→ 📳 (図) → 🔛 (図形) → 《線》 の 📐 (直線)        |
| (矢印)                | リボン: 《挿入》 タブ→ 📳 (図) → 🔛 (図形) → 《線》 の 📐 (矢印)        |
| (四角形)               | リボン: 《挿入》 タブ→ 📳 (図) → 🔛 (図形) → 《四角形》 の 🔲 (正方形/長方形) |
| (楕円)                | リボン: 《挿入》 タブ→ 📳 (図) → 🔛 (図形) → 《基本図形》 の 💽 (円/楕円)   |
| (テキストボックス)          | リボン: 《挿入》 タブ→ 🔛 (テキスト) → 🛅 (横書きテキストボックスの描画)        |

| Excel 2003            | Excel 2013                                         |
|-----------------------|----------------------------------------------------|
| (縦書きテキストボックス)         | リボン: 《挿入》 タブ→ 💭 (テキスト) → 🖾<br>《縦書きテキストボックス》        |
| 🕢 (ワードアートの挿入)         | リボン: 《挿入》 タブ→ 🔃 (テキスト) → 🤦 (ワードアートの挿入)             |
| (図表または組織図を挿入<br>します)  | リボン: 《挿入》 タブ → 📳 (図) → 🛅 (SmartArtグラフィックの挿入)       |
| <u>【</u> (クリップアートの挿入) | リボン: 《挿入》 タブ → 🖳 (図) → 🔜 (オンライン画像)                 |
| 📓 (図をファイルから挿入)        | リボン: 《挿入》 タブ→ 🖳 (図) → 🔜 (画像ファイル)                   |
| ▲ (塗りつぶしの色)           | リボン:《書式》タブ→《図形のスタイル》グループの△図形の塗りつぶし・(図形の塗りつぶし)      |
| ▼ (線の色)               | リボン:《書式》タブ→《図形のスタイル》グループの 🗾 図形の枠線・ (図形の枠線)         |
| ▲ - (フォントの色)          | リボン:《ホーム》タブ→《フォント》グループの▲ - (フォントの色)                |
| (線のスタイル)              | リボン:《書式》タブ→《図形のスタイル》グループの図形の枠線・(図形の枠線)→《太さ》        |
| (実線/点線のスタイル)          | リボン:《書式》タブ→《図形のスタイル》グループの図形の枠線・(図形の枠線)→《実線/<br>点線》 |
| (矢印のスタイル)             | リボン:《書式》タブ→《図形のスタイル》グループの図形の枠線→ (図形の枠線) → 《矢印》     |
| 🔲 (影付きスタイル)           | リボン:《書式》タブ→《図形のスタイル》グループの 🖓 図形の効果 - (図形の効果)→《影》    |
| (3-Dスタイル)             |                                                    |

### ●《組織図》ツールバー

| Excel 2003          | Excel 2013                                                                                                    |
|---------------------|----------------------------------------------------------------------------------------------------|
| 診図形の挿入(2) ▼ (図形の挿入) | リボン:《デザイン》タブ→《グラフィックの作成》グループの└□図形の追加・(図形の追加)                                                                                                    |
| レイアウト(山・            | リボン:《デザイン》タブ→《グラフィックの作成》グループの≧レイアゥト・(組織図レイアウト)                                                                                                    |
| 選択(©) ▼             | 削除                                                                                                    |
| (組織図スタイルギャラリー)      | リボン:《デザイン》タブ→《SmartArtのスタイル》グループ                                                                                                    |
| 100% マ (ズーム)        | リボン:《表示》タブ→ 《ズーム》 グループの<br><br><br< td=""></br<> |

### ●《記録終了》ツールバー

| Excel 2003 | Excel 2013                               |
|------------|------------------------------------------|
| (記録終了)     | リボン:《開発》タブ→《コード》グループの■記録終了)              |
| []] (相対参照) | リボン:《開発》タブ→《コード》グループの「図相対参照で記録」(相対参照で記録) |

※《開発》タブを表示するには、《ファイル》タブ→《オプション》→《リボンのユーザー設定》→《 ✔ 開発》にします。

# コマンド対応表 (Excel 2003→Excel 2013)

2015年11月 初版発行

著作/制作:富士通エフ・オー・エム株式会社

発行所:FOM出版(富士通エフ・オー・エム株式会社) 〒105-6891 東京都港区海岸1-16-1 ニューピア竹芝サウスタワー http://www.fujitsu.com/jp/fom/

 Microsoft、Excel、Windowsは、米国Microsoft Corporationの米国およびその他の国における 登録商標志たは商標です。

その他、記載されている会社および製品などの名称は、各社の登録商標または商標です。

●本冊子のスクリーンショットは、マイクロソフトの許可を得て使用しています。

 本冊子は、構成・文章・データなどのすべてにおいて、著作権法上の保護を受けています。本冊子の 一部あるいは全部について、いかなる方法においても複写・複製など、著作権法上で規定された権利を 侵害する行為を行うことは禁じられています。
 本冊子に記載された内容などは、予告なく変更される場合があります。